# **COMMENT DEMANDER UN TCN EN LIGNE**

Un TCN (numéro de compétition temporaire) permet à un chien admissible à l'enregistrement auprès du CCC et/ou à un numéro d'inscription à l'événement (ERN) de participer temporairement aux événements du CCC dans l'attente d'un enregistrement permanent ou d'un numéro d'inscription à l'événement (ERN).

1. Visitez <u>www.ckc.ca</u> et cliquez sur le bouton rouge **Ouvrir une de** session dans le coin supérieur droit de la page d'accueil du CCC.

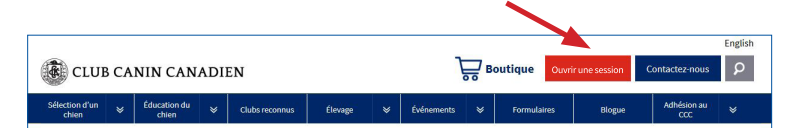

2. Sur la page d'ouverture de session, ouvrez une session dans votre compte d'accès au portail.

|                | CANADIAN KENNEL CLUB                                                                                                    |
|----------------|----------------------------------------------------------------------------------------------------|
|                | Ouvrir une session                                                                                                    |
| Avez-vo        | us besoin d'un compte d'accès au portail du CCC?<br>Créer un compte.<br>Tous les membres doivent créer un nouveau compte. |
| Adresse électr | onique                                                                                                    |
| Mot de passe   |                                                                                                    |
|                | Ouvrir une session                                                                                                    |
|                | Mot de passe oublié                                                                                                    |
|                | © Club Canin Canadien 2019<br>Bolitique de confidențiulită                                                                |

- Les personnes qui n'ont pas encore utilisé le portail en ligne devront créer un compte d'accès au portail avant de pouvoir faire une demande de TCN. Si vous n'avez pas déjà créé un compte, consultez <u>Créer un compte d'accès au portail</u>.
- 3. Une fois la session ouverte, vous accéderez à votre page d'accueil.

 Du côté droit, dans la section Liens rapides, sélectionnez « Enregistrement d'un chien ». Vous arriverez à la demande en ligne d'enregistrement d'un chien.

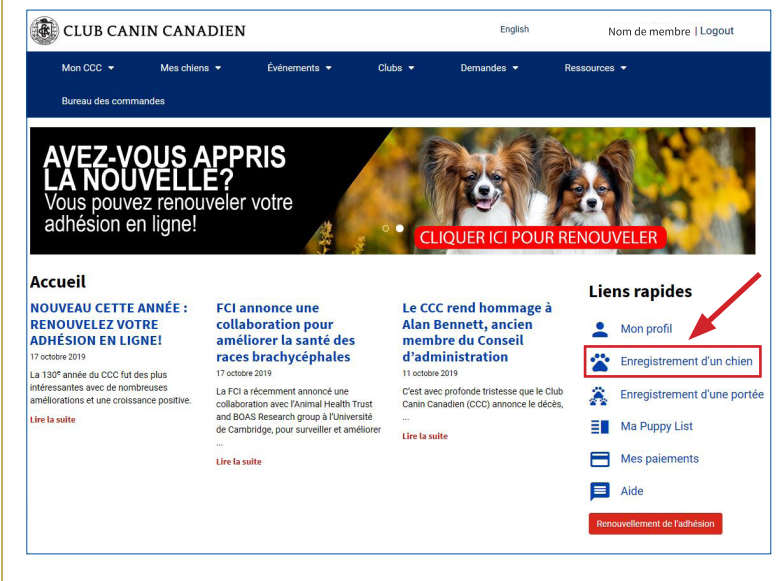

5. Sélectionnez la réponse appropriée à la première question, « **Où est né le chien?** »

## **Enregistrement d'un chien**

Pour compléter la présente demande, les adresses électroniques de tous les propriétaires et les contacts reliés sont requises.

| Où est né le chien? * |               |       |  |           |  |
|-----------------------|---------------|-------|--|-----------|--|
| 🔿 Canada              |               |       |  |           |  |
| Extéri                | eur du Canada |       |  |           |  |
|                       |               |       |  |           |  |
|                       |               |       |  |           |  |
|                       |               |       |  |           |  |
|                       |               |       |  | Soumettre |  |
|                       |               |       |  |           |  |
|                       |               |       |  |           |  |
|                       | <i></i>       | 2.1.7 |  |           |  |

 Si vous sélectionnez « À l'étranger », choisissez le pays approprié dans le menu déroulant.

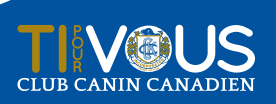

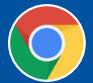

AMÉLIOREZ VOTRE EXPÉRIENCE DANS LE PORTAIL DES MEMBRES Nous vous recommandons d'utiliser Chrome comme navigateur par défaut lorsque vous accédez au portail du CCC.

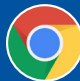

 Dans la section « Sous type d'enregistrement », sélectionnez « Numéro de compétition temporaire (TCN) - ... » parmi les options d'enregistrement.

Sélectionnez le genre d'enregistrement officiel au CCC

 Enregistrement d'un chien né au Canada dont la race est reconnue par le CCC (peut participer aux événements)

#### Participation aux événements seulement

- Numéro de compagnon canin (NCC) Il permet aux chiens de race croisée et de race pure dont la race n'est pas reconnue par le CCC de participer à certains des événements de performance du CCC.
- Numéro de certification races diverses (MCN) Permet aux races listées, des races pures qui ne sont pas pleinement reconnues par le CCC ou enregistrées auprès du CCC, de participer à un événement et d'obtenir des titres.
- Numéro de participation à l'événement (PEN) Il permet à un chien d'une race reconnue par le CCC inadmissible à l'enregistrement ou à un chien d'une race listée de participer à la plupart des événements de performance.
- Numéro de compétition temporaire (TCN) Permet à un chien qui est admissible à l'enregistrement auprès du CCC ou qui peut obtenir un numéro d'inscription à l'événement(ERN) de participer aux événements du CCC.
- Remplissez la section Renseignements sur le chien en saisissant l'information appropriée.
- 8. Dans la section **Propriétaire**, ajoutez l'information relative à moins une personne-ressource (le propriétaire principal).

#### Propriétaire

#### Personnes contactes figurant sur la demande

Si le nom de tout propriétaire enregistré ne figure pas sur la demande, la présente partie de la demande doit être remplie. Une fois remplie, le bureau ajoutera le chien au profil du propriétaire en question.

Veuillez entrer les renseignements sur les contacts. Tous les noms au complet doivent être indiqués. Aucune initiale.

Pour compléter la présente demande, les adresses électroniques de tous les propriétaires et les contacts reliés sont requises.

#### **Contacts additionnels**

Veuillez entrer les renseignements sur le ou les propriétaires.

Au moins un contact est requis pour obtenir un numéro de compétition temporaire (TCN), soit le propriétaire ou l'agent. Si l'agent fait la demande de numéro de compétition temporaire, veuillez indiquer l'agent comme contact 1 et le propriétaire comme contact 2.

Voulez-vous ajouter un contact no 1?

🔵 Oui

O Non

- 9. Après avoir saisi tous les renseignements demandés, cliquez sur le bouton soumettre.
- 10. Après une brève période d'attente pour que la demande soit traitée, cliquez sur le bouton « Continuer » de l'écran suivant.

Cette intervention générera un nouvel écran contenant le TCN de votre chien.

### **RAPPELS:**

- Il faut obtenir un TCN avant de soumettre une inscription à un événement.
- Il faut utiliser le même TCN pour toutes les inscriptions à des événements jusqu'à ce que le chien soit enregistré en permanence ou ait obtenu un ERN.
- Un TCN ne peut pas être utilisé pour les races listées (MCN) ou les chiens qui auront besoin d'un PEN (numéro de participation à l'événement) ou d'un NCC (numéro de compagnon canin).

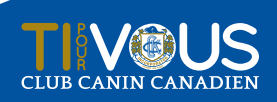

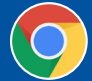